【Globiance新プラットフォーム移行分の確認方法】

①右上メニュー目から Transactions を選択

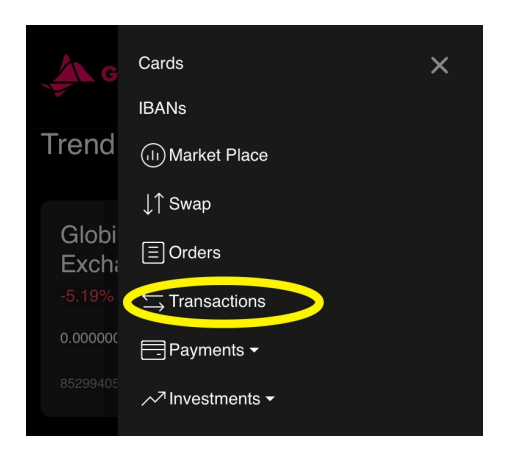

②Date(絞り込み期間)を確認したら Find Transactionsを選択

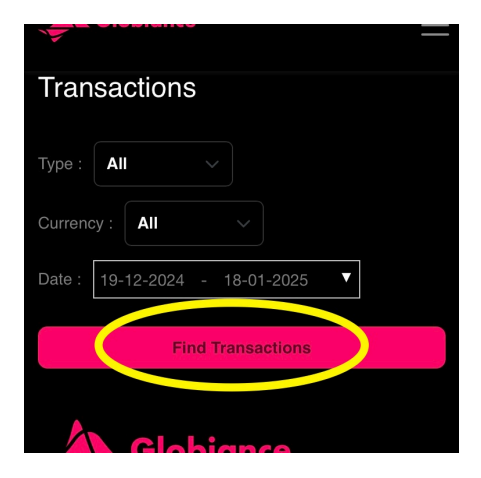

③TYPEが Internal Transfer Depositとなっているものが 旧プラットフォームからの移行分です

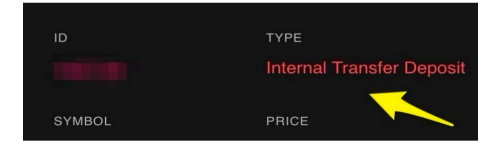